## How to Print Itinerary after issuing ticket?

| Task                                                 | Entry                             |
|------------------------------------------------------|-----------------------------------|
| How to print itinerary after issuing ticket ? HE ITR |                                   |
| 1. Retrieve PNR                                      | RTW45YGN                          |
| 2. Print itinerary                                   | ITR/L_ (Line number from FA Line) |